# **View Your Transaction History on myBMV**

#### Step 1

Login to your myBMV account at: <u>www.mybmv.com</u>

#### Step 2

Select the "My Information" tab at the top of the page

Imaged below in yellow.

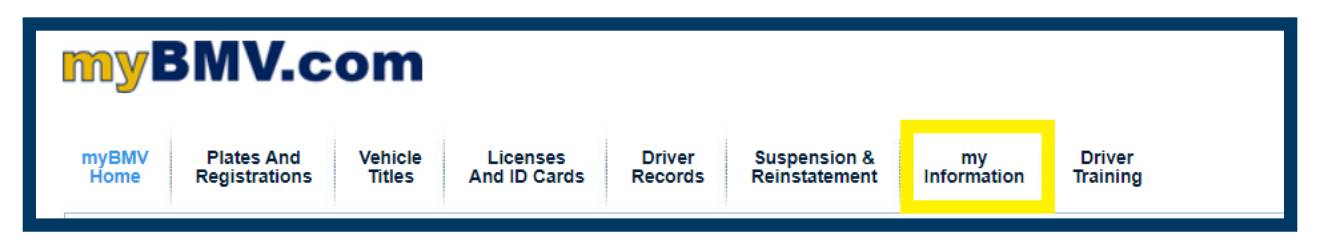

### Step 3

To the left of the My Information page select, "Your Transaction History"

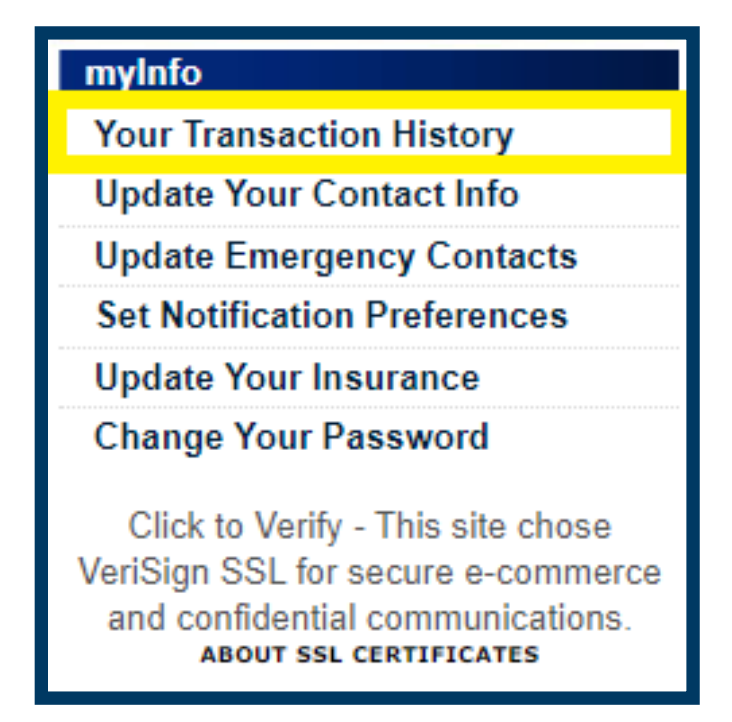

## Step 4

The following page will appear.

To view the PDF or HTML version of your receipts, select the blue hyperlinks.

| Transaction History      |                                            |                                             |          |                       |                     |
|--------------------------|--------------------------------------------|---------------------------------------------|----------|-----------------------|---------------------|
| Welcome, Jane Q. Public! |                                            |                                             |          |                       |                     |
|                          |                                            |                                             | _        | PRINT INTERIM LICENSE |                     |
|                          | Print                                      | Print                                       |          | Branch                | Transaction Date    |
|                          | Click<br>here to<br>View<br>PDF<br>Version | Click<br>here to<br>View<br>HTML<br>Version | INTERNET |                       | 01/20/2023 12:53 PM |

NOTE: Please ensure that the pop-up blockers are turned off on your web browser or the receipt will not populate.